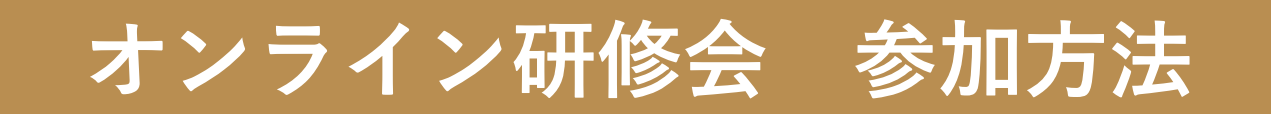

# オンラインセミナー参加方法のご案内

## 令和3年度ふくしま満天堂第一回研修会

実施内容

- 日時:令和3年8月20日(金)
  - オンライン受付開始:13:00~
  - 第一部:「ふくしま満天堂」の今後の事業戦略について 13:30~14:50 講師:株式会社生産者直売のれん会 代表取締役社長 黒川健太
  - 第二部:令和3年度活動内容について 15:00~15:30 担当:ふくしま満天堂事務局 ディレクター 八木智弘

\*時間の内訳は若干前後する場合がございますが、全体としては13:30~15:30の2時間を予定しております。

会場:オンライン開催となります。「ZOOM」(<u>https://zoom.us/jp-jp/meetings.html</u>) を利用して参加いただきます。

\*オンライン入室を開始30分前の13:00より開始いたします。 本資料4ページ目の参加方法をご確認いただき、メール本文にも記載させていただく 指定のURLより入出をお願いいたします。

実施にあたっての手順及び注意事項(事前準備)

#### ■事前準備事項

- ・コミュニケーションツールとして、「ZOOM」を活用して行います。パソコン、スマートフォン、タブレットのいずれかの 端末ご用意いただき、インターネット(有線・Wi-Fi等)環境の良い場所で実施いただくよう、お願いいたします。
  - \*パソコンは、WEBカメラ、マイク、スピーカーが内蔵もしくは設置されているかご確認ください。 今回はセミナーですので、最低限「パソコン+スピーカー」のみの準備でも、ご参加可能でございます。
  - \*スマートフォン、タブレットの場合は専用アプリのインストール(無料)をお願いいたします。 →インストール方法は次頁にて記載いたします。

### スマートフォン・タブレットで実施するにあたり

(専用アプリのインストール方法)

スマートフォン、タブレットの場合は専用アプリのインストール(無料)をお願いいたします。

### (ZOOMをiPhoneにインストールする方法)

ZoomをiPhoneにインストールには、まず「App Store」を開きます。App StoreはiOS公式のアプリ配信プラットフォームであり、iPhoneには標準で搭載されています。ホーム画面にアイコンがございます。

App Storeでは、アプリを名前で検索できます。検索欄に「zoom」と入力し、検索してください。候補が複数表示されますが「ZOOM Cloud Meetings」というアプリが該当のアプリです。

「入手」をタップするとダウンロードが始まりますが、サインインしていない場合はApple ID でのサインインが求められる場合がございます。取得しているIDとパスワードでサインインして ください。あらかじめ設定している場合は、指紋認証や顔認証も利用できます。

正常に認証が行われるとダウンロードが始まり、ほどなくしてインストールが終了します。 ホーム画面にZoomのアイコンが追加されていることを確認してください。

### (ZOOMをAndroidにインストールする方法)

Androidスマホの公式アプリ配信プラットフォームは「Google Play」です。「Playストア」というアイコンで開けます。端末やAndroidのバージョンによって異なりますが、アイコンはホーム画面、もしくは「設定」にあるケースがほとんどです。

Google Playでは、Google IDを用います。あらかじめ端末にGoogle IDを登録していなかった場合は、サインインが求められるかもしれません。また、Google IDを持っていない場合は、 作成してから再度Google Playを利用してください。

Google Playでもアプリを名前で検索できます。検索窓に「zoom」と入力してください。 「ZOOM Cloud Meetings」というアプリが該当のアプリです。「インストール」をタップする と、ダウンロードおよびインストールが始まります。

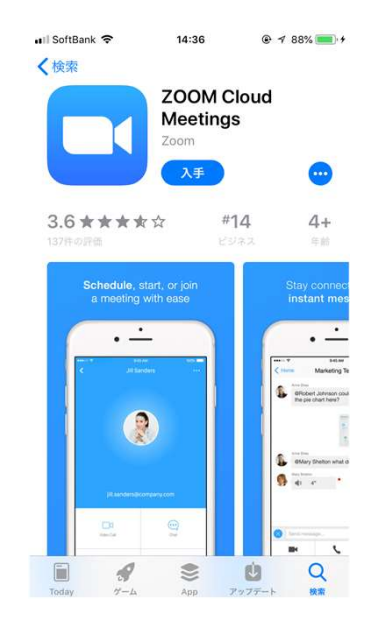

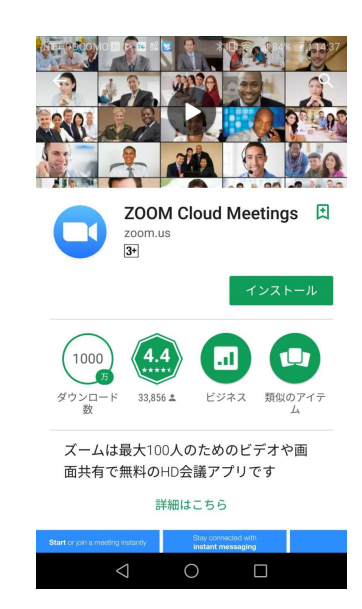

# オンライン研修会参加方法のご案内

実施にあたっての手順及び注意事項(研修会当日の参加方法)

#### ■研修会当日の操作方法

(研修会参加開始手順)

参加者の皆様の作業としては、時間になりましたら**赤字のミーティング参加のURLをクリックいただくのみ**となります。 クリック後、事務局に参加依頼通知が来ますので、事務局が参加許可の承認を行うことで接続が完了となります。

# (招待メール文)

ふくしま満天堂令和3年度事業第一回研修会

Zoomミーティングに参加する

https://us02web.zoom.us/j/88107393236?pwd=L0h3aUkrbE93WWg3SjNCaURSNmR5dz09

ミーティングID: 881 0739 3236

パスコード: 736012

#### \*注意事項

- ・音声を解禁するのは、研修会事務局のみといたしますので、
  ご参加の皆様は、参加時に必ずご自身で
  「マイクをオフ」のご確認をお願いいたします。
- ・接続は、セミナー開始30分前の13:00より
  開始いたします。開始時刻直前ですと、混み合った際には 参加承認までにお時間がかかる場合がございますので、
   お早目の入室をお願いいたします。
   (接続のみ早めに行っていただければ、お時間まで離席

いただいても大丈夫でございます。)

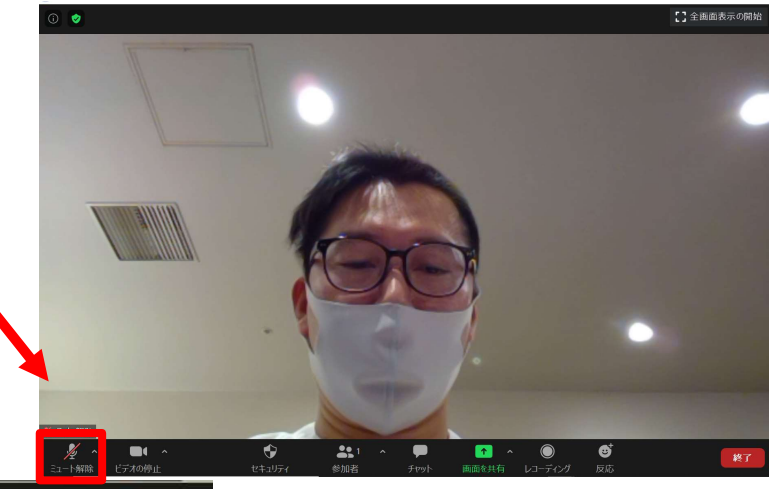

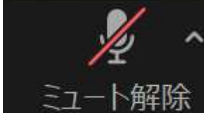

パソコン、スマートフォンで左のような マイクの記号に赤い斜線が入っているのが マイクオフ(ミュート)の状態です。